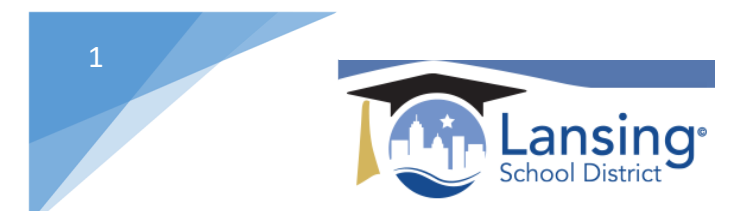

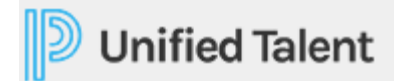

## Searching for a course

There are multiple ways to search for a specific course within Unified Talent. From the **HOME** screen in your Unified Talent profile you will see the below options:

1) Course Search-search using school name or keyword

| Course Search                                                                         |  |
|---------------------------------------------------------------------------------------|--|
| Use quotation marks (i.e., "science in the classroom") to search for an exact phrase. |  |
| Advanced Search Show All                                                              |  |
|                                                                                       |  |

a. Advanced Search – allows for searching on dates, etc.

| earning Opportunity Type: | Select One   Select One   Selec |
|---------------------------|----------------------------------------------------------------------------------------------------|
| ourse Title:              | Select One 🔹                                                                                                    |
| ourse Description:        | Select One 🔻                                                                                                    |
| ourse Number:             | Select One v                                                                                                    |
| ag:                       | Select One                                                                                                    |
| ection Title:             |                                                                                                    |
|                           | Select One 🔹                                                                                                    |
| ection Start Date:        | Select One 🔻 mm/dd/yyyy                                                                                                    |
| ection End Date:          | Select One   mm/dd/yyyy                                                                                                    |
| ection Number:            | Select One                                                                                                    |

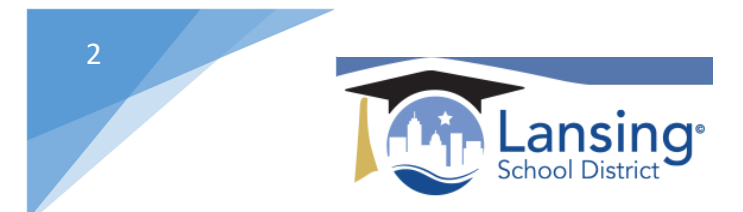

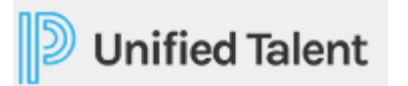

b. Show all – Displays a running list of ALL courses available to YOU. (scroll up and down through the list)

| NOTINE DT             |   | (14) Results                                                                  |                                                          |                                          | Sort By               | Course Title: A to Z |  |
|-----------------------|---|-------------------------------------------------------------------------------|----------------------------------------------------------|------------------------------------------|-----------------------|----------------------|--|
| Subject Areas         | ~ |                                                                               |                                                          |                                          | ,                     | · · · · ·            |  |
| ade Levels            |   |                                                                               |                                                          |                                          |                       | <b>д</b>             |  |
| ichools & Departments | ~ | Instructor Led #10075 Averill Late Start Wednesday PD                         |                                                          |                                          |                       |                      |  |
| Hot Topics            | ~ | Late Start Wednesday (LSW) professional learning falls into three categories: | Staff Collaboration, School, and District. Optional LSWs | are added as available. Please see secti | on notes for details. |                      |  |
| Credit Area           | ~ |                                                                               |                                                          |                                          |                       |                      |  |
|                       |   |                                                                               |                                                          | Credit                                   | Views 0               |                      |  |
|                       |   | Select a section to register                                                  |                                                          |                                          |                       |                      |  |
|                       |   | #10105 Avenill LSW - District - 12/11/19                                      | 12/11/2019 @ 8:30 am                                     | Seats:29 left of 30                      |                       | Register             |  |
|                       |   | #10135 Avenil LSW - School - 12/18/19                                         | 12/18/2019 @ 8:30 am                                     | Seats:30 left of 30                      |                       | Register             |  |
|                       |   |                                                                               |                                                          | Seats:30 left of 30                      |                       | Register             |  |
|                       |   | #10116 Avenil LSW - District - 1/8/20 (1)                                     | 01/08/2020 @ 8:30 am                                     |                                          |                       |                      |  |

2) My Courses – This offers a list of all of the courses that you have registered for.

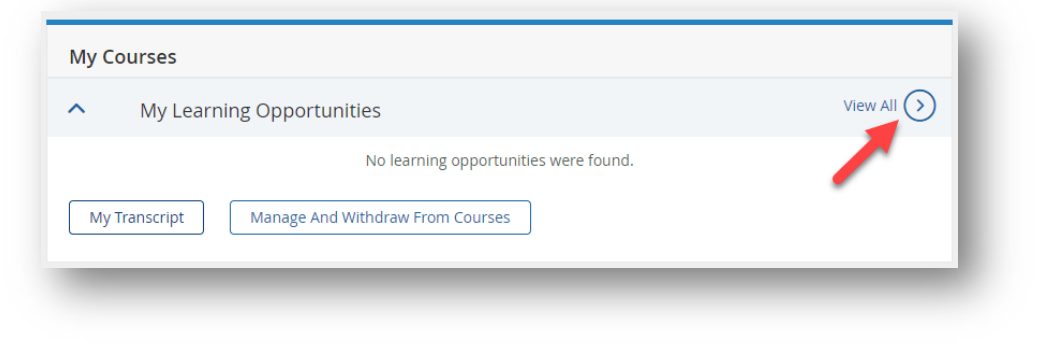

a. You can see courses that you are registered for as well as courses that you are on the 'waitlist' for.

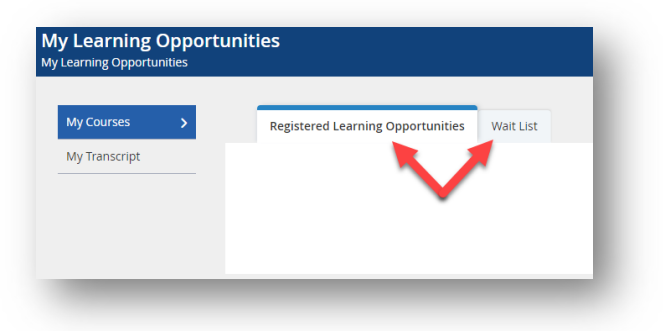

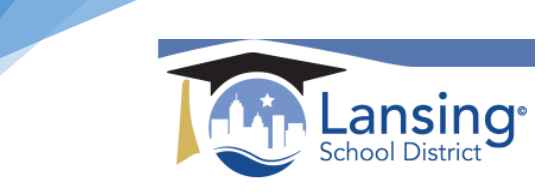

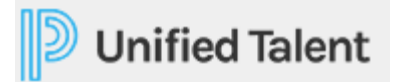

3) **Required and Recommended Training** – you will find any courses that your administration has either *Required* or *Recommended*. If there are courses in these areas you can simply click on the course and you will be taken to it.

| vercome                                                                                                    | My Courses                                                                                      |
|----------------------------------------------------------------------------------------------------|-------------------------------------------------------------------------------------------------|
| Unified Talent is a Professional Development Management System, similar to KALPA. The portal allows all Lansing<br>chool District staff to register for professional development opportunities and log participation in external learning<br>popurinities. | My Learning Opportunities     View All ()     My Transmitt     Manage And Withdraw From Courses |
| Course Search Use quotation marks (i.e., "science in the classroom") to search for an exact phrase. Advanced Search Show All                                                                                                    | You currently have no Required courses.                                                         |
|                                                                                                    | My Surveys                                                                                      |
| lecommended Training                                                                                                    | You currently have no surveys that require your attention.                                      |
| You currently have no Recommended courses.                                                                                                    |                                                                                                 |

4) **Finding courses by Tags**- If a course has been set up under a certain category using 'tags' you can use this functionality to search for a course. (If you do not find the course you are looking for using this search method please try one of the other searches as tags are not always used during course set-up)

| Find Courses by Tags      |  |
|---------------------------|--|
| Hot Topics                |  |
| Classroom Management      |  |
| CRPBIS                    |  |
| Data & Assessment         |  |
| Evaluation                |  |
| Instructional Coaching    |  |
| Instructional Technology  |  |
| Pathway Promise           |  |
| New Teacher Network       |  |
| School Improvement        |  |
| Subject Areas             |  |
| Art                       |  |
| English Language Arts     |  |
| English Language Learners |  |
| Mathematics               |  |

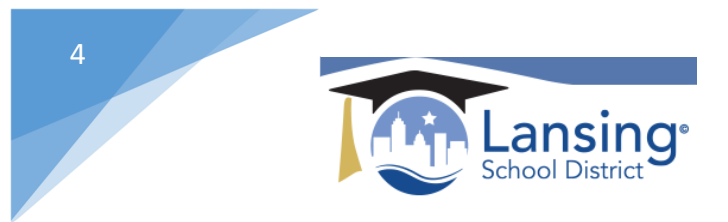

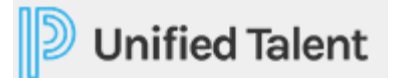

5) **Finding a course by Performance Standards**- functionality allows for searching on iCollaborate and Marzano Standards if you are looking for a course to meet a specific standard.

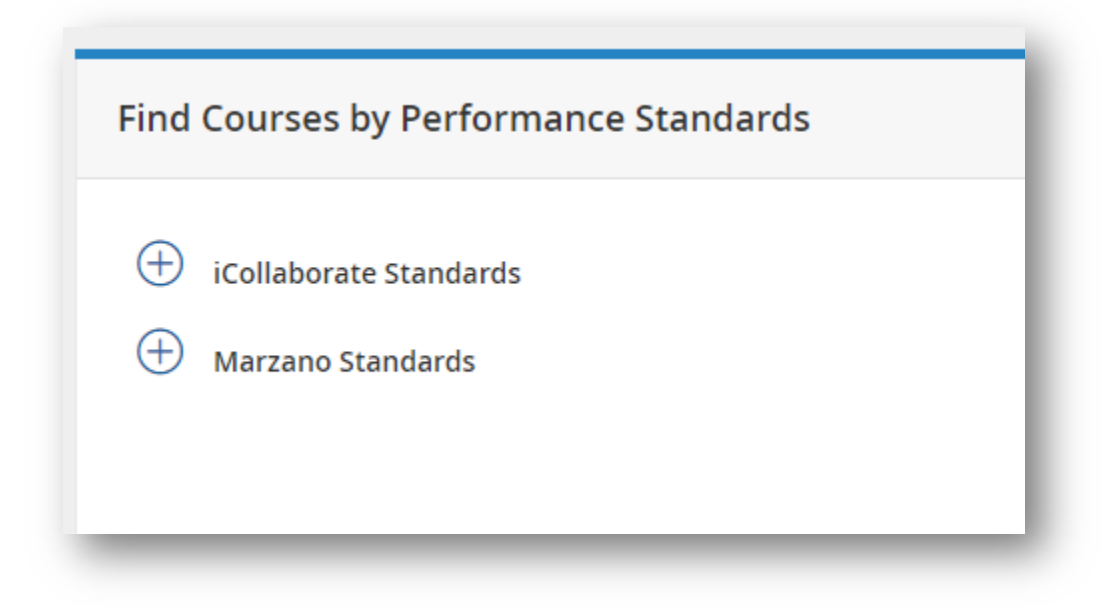

Want more details on any of these steps? View the help section titled "Searching for a Course" which can be found by direct link here: <u>https://docs.powerschool.com/PLPEH/professional-learning/course-participant/searching-for-a-course</u>